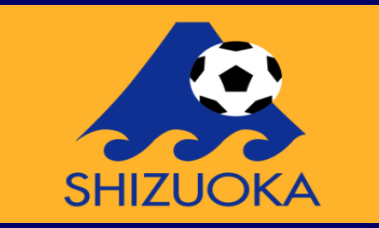

## Zoom ios使用時バージョン (iPhone&iPad)

## ZoomをiPhoneにインストール

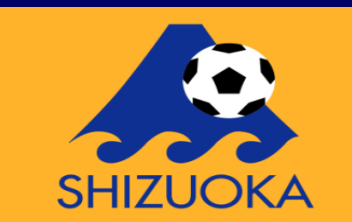

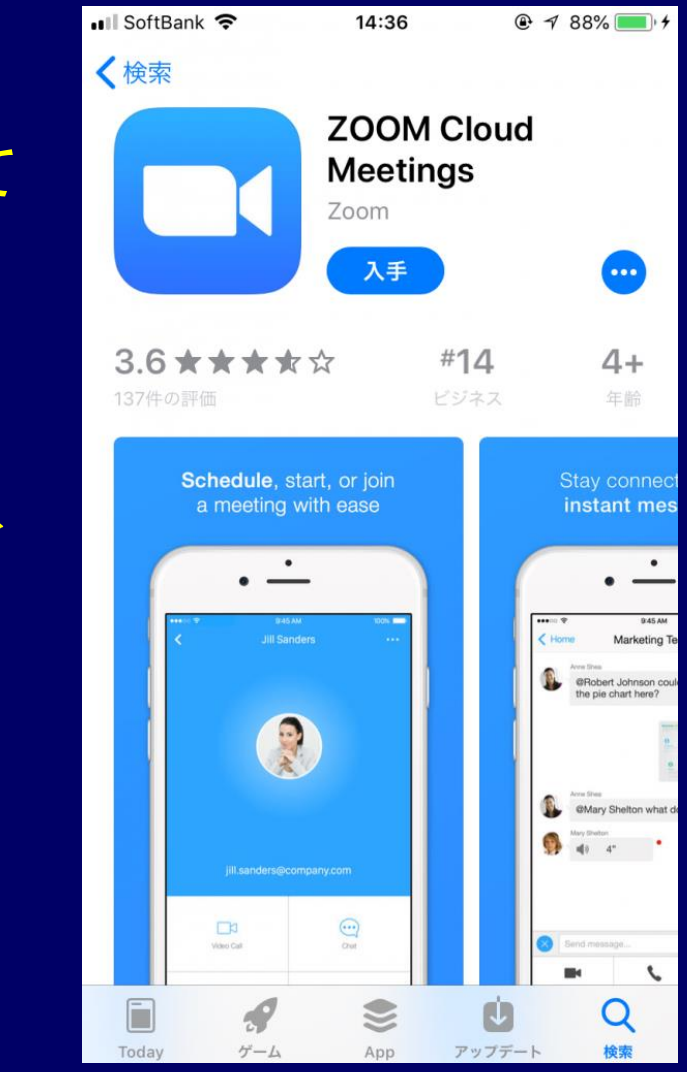

- 「App Store」を開き、検索欄に「zoom」と入力して 検索します。 候補が複数表示されますが、 「ZOOM Cloud Meetings」というアプリが該当の アプリです。
- **[入手]**をタップします。
  - サインインしていない場合はApple IDでのサインインが求められます。取得しているIDとパスワードでサインインしてください。あらかじめ設定している場合は、指紋認証や顔認証も利用できます。
  - 正常に認証が行われるとダウンロードが始まり、 インストールが終了します。ホーム画面にZoomのア イコンが追加されていることを確認してください。

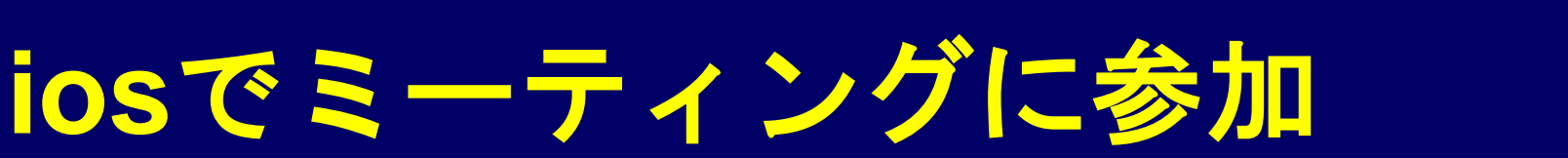

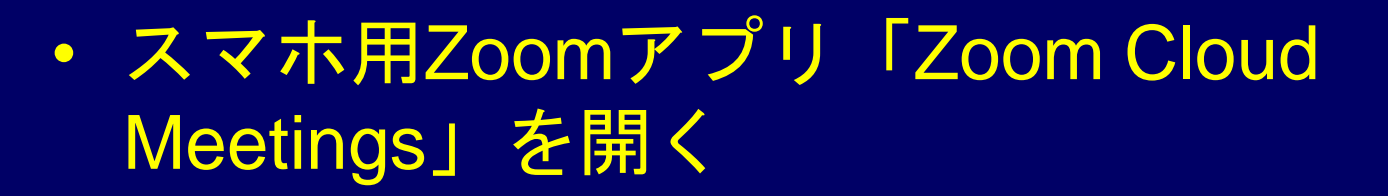

- ホーム画面にある[参加]をタップします。
- ミーティングIDを入力する(サインイン しなくても利用可能です)

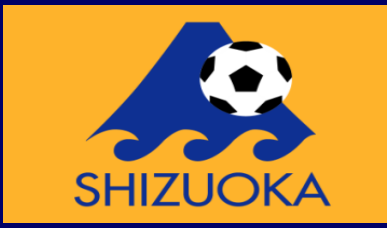

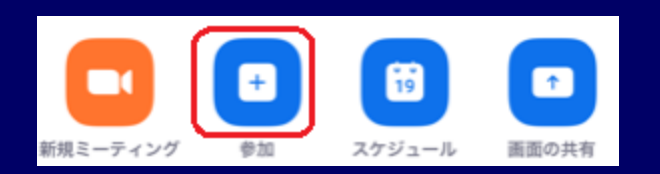

| キャンセル <b>ミーティングに参加</b>                           |          |                     |  |  |
|--------------------------------------------------|----------|---------------------|--|--|
|                                                  | ーティング ID | $\sim$              |  |  |
| 会議室名で参加                                          |          |                     |  |  |
| Nana Egawa                                       |          |                     |  |  |
| 参加                                               |          |                     |  |  |
| 招待リンクを受け取っている場合は、そのリンクをもう一<br>度タップしてミーティングに参加します |          |                     |  |  |
| 参加オプション                                          |          |                     |  |  |
| オーディオに接続しない                                      |          | $\bigcirc$          |  |  |
| 自分のビデオをオフにする                                     |          |                     |  |  |
|                                                  |          |                     |  |  |
| 1                                                | 2<br>    | 3<br>DEF            |  |  |
| 4<br>6ні                                         | 5<br>JKL | 6<br><sup>MN0</sup> |  |  |
| 7<br>PORS                                        | 8        | 9<br>wxyz           |  |  |
|                                                  | 0        | $\langle X \rangle$ |  |  |

#### iPhoneからZoomミーティングに参加する方法 (招待URLから参加する)

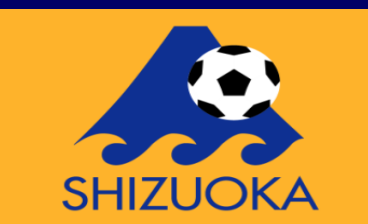

- Zoomミーティングの招待URLが送られ てくる
- 事前にアプリを入れておきます
- 招待URLを開く
- 「名前を入力してください」
- ミーティングへの参加完了

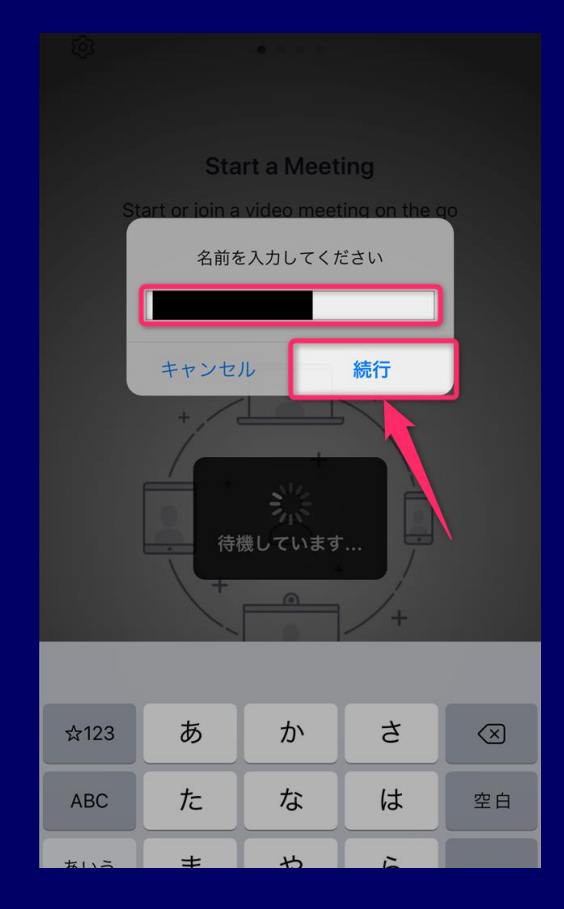

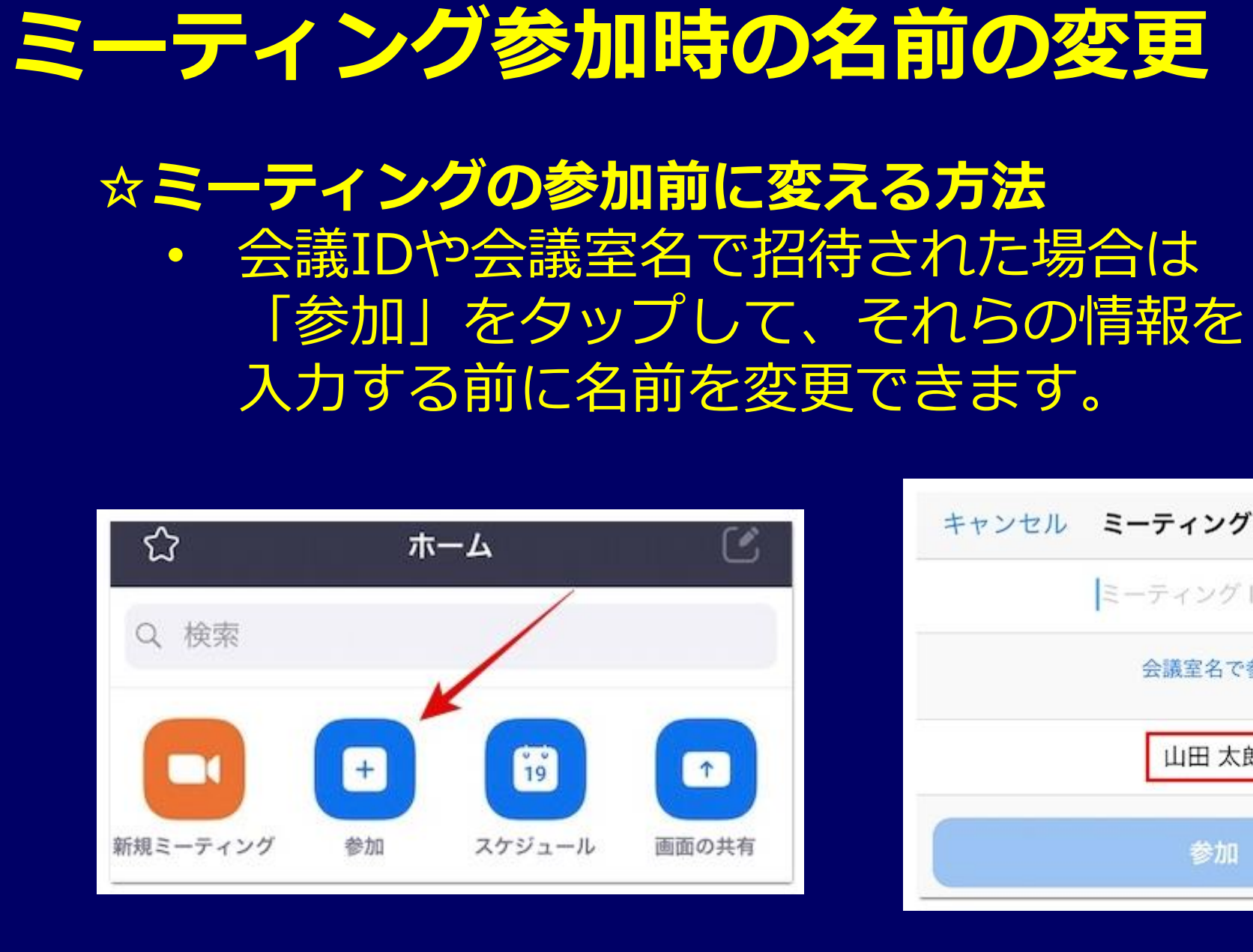

| キャンセル ミーティングに参加 |  |
|-----------------|--|
| ミーティング ID       |  |
| 会議室名で参加         |  |
| 山田 太郎           |  |
| 参加              |  |

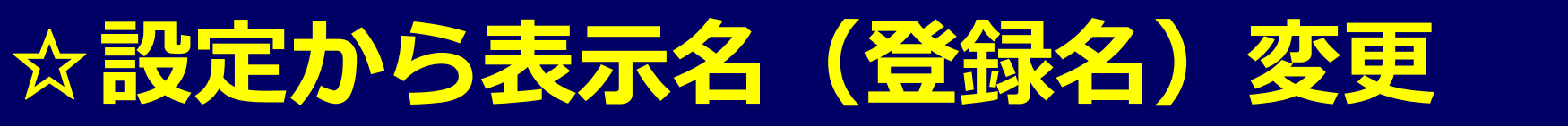

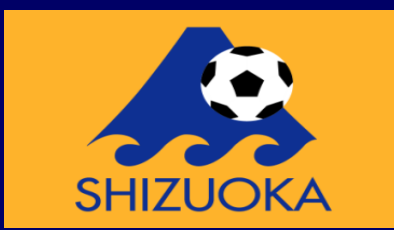

#### 1.サインインを行い、画面下にある「設定」をタップ します

2.ご自身のプロファイルを設定するバーが画面上部に 表示されるので、タップします
3.「表示名」を選択し、表示名を変更して保存します

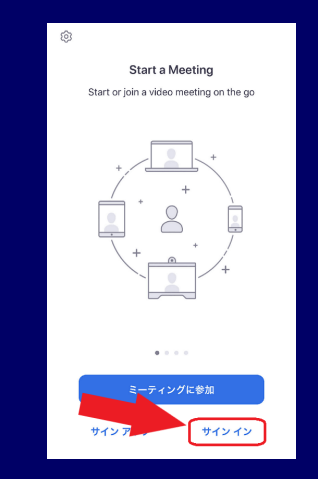

| く 自分のプロファイ                                     | μ                 |
|------------------------------------------------|-------------------|
| プロファイル写真                                       | s >               |
| アカウント ミルモロショ                                   | yash Şeot Bic com |
| 表示名                                            | 太郎 STORES >       |
| 個人メモ                                           | 未設定 >             |
| パスワードを更新                                       | >                 |
| 部門                                             | 未設定               |
| ジョプタイトル                                        | 未設定               |
| 場所                                             | 未設定               |
| パーソナルミーティングID(PMI)                             | 670 203 5924      |
| デフォルトコールイン国または地域                               | 未設定 >             |
| ユーザータイプ                                        | ベーシック             |
| ペーシックユーザーが参加者3名以上のミー?<br>る場合、ミーティング時間は40分に制限され | ティングをホストす<br>Lます  |

| 設定                                                                             |   |
|--------------------------------------------------------------------------------|---|
| S                                                                              | > |
| ミーティング                                                                         | > |
| 連絡先                                                                            | > |
| チャット                                                                           | > |
| <b>一般</b>                                                                      | > |
| Siriのショートカット                                                                   | > |
| 詳細情報                                                                           | > |
| Copyright (C)2012-2020 Zoom Video Communications, Inc.<br>All rights reserved. |   |
|                                                                                |   |

## バーチャル背景を使う (iPhone 8以降)

- ミーティング中に下のバーにある[詳 細]を選択する。
- ・[バーチャル背景]を選択する。
- バーチャル背景はデフォルトのもの と[+]を選択すれば、iPhoneの中に 入っているお好きなお写真を選択す ることができます。
- 一度設定したバーチャル背景は、次 回以降も設定が残りますので、再設 定することなくご利用いただけます

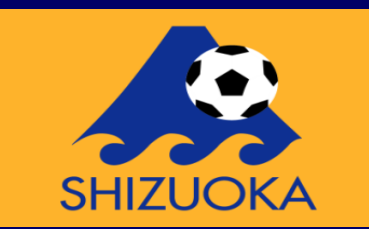

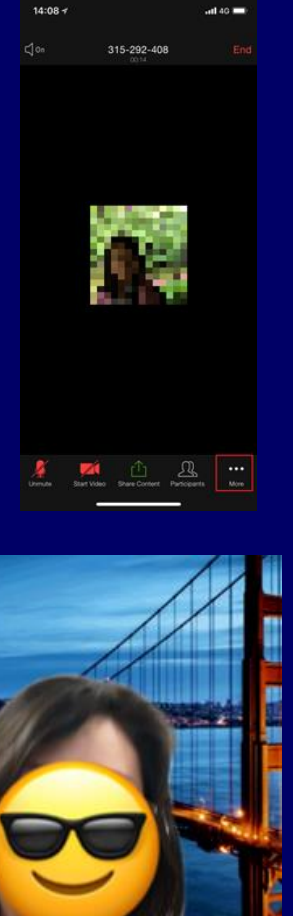

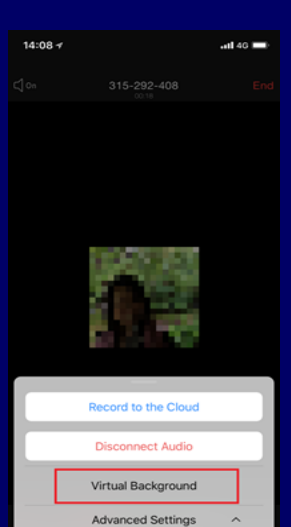

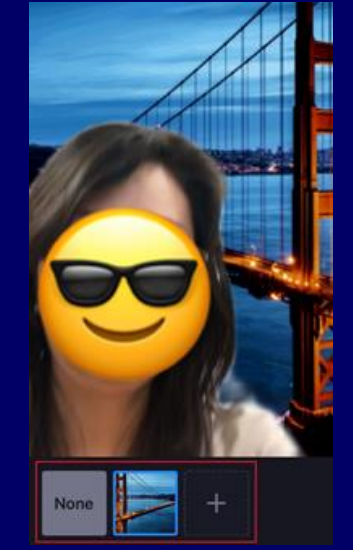

### ☆バーチャル背景を使(iPad)

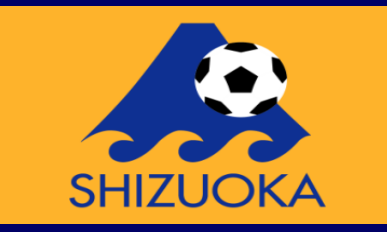

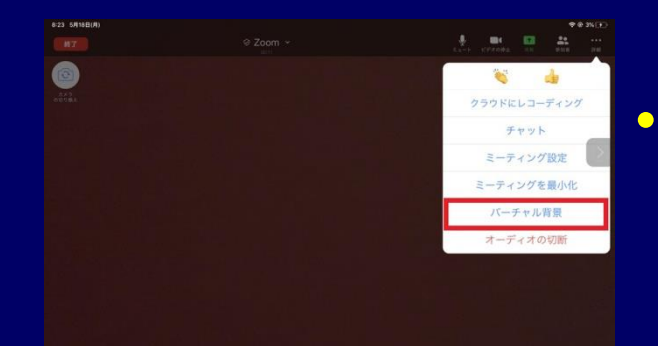

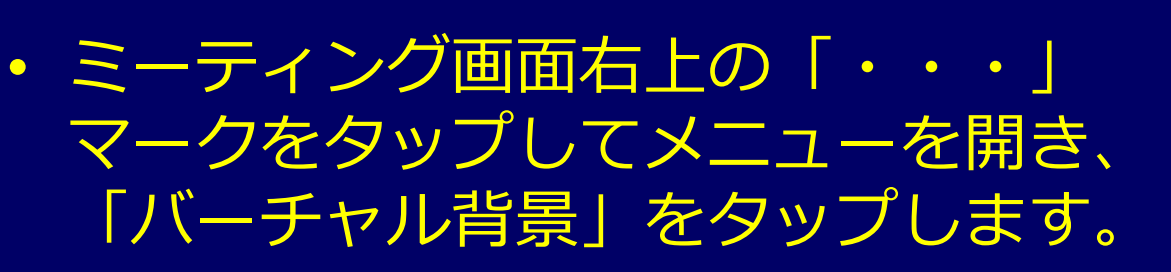

画面下に背景選択ボタンが出てくるので、好み の背景をタップしてください。この状態では、 あらかじめ用意されている背景画像しかあり ません。

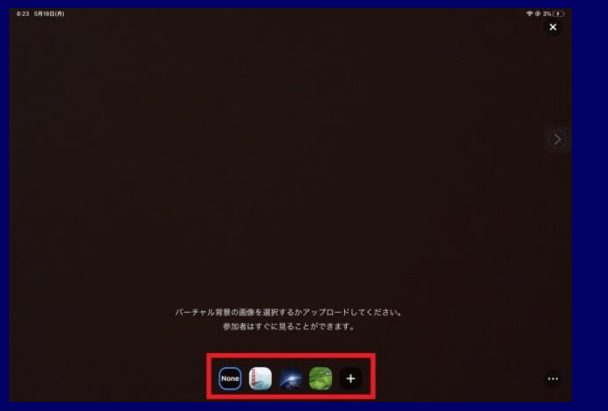

パーチャル背景の画像を選択するかアップロードしてく 参加者はすぐに見ることができます。

None 🦢 🔭 🌍 🛨

 背景画像のカスタマイズは、背景選 択ボタン右の「+」ボタンでできま す。カメラロールから好みの画像を 選べます。

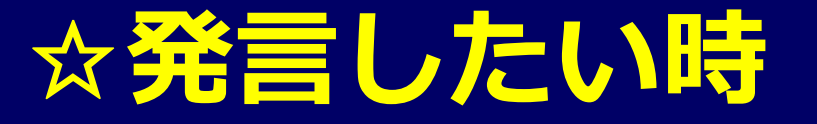

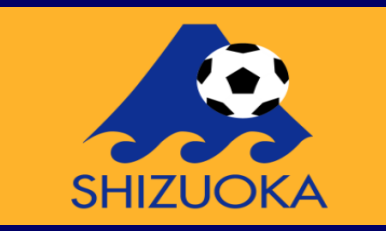

# 会議中などで発言をしたい時や、その人の意見に賛成する 時などに手を上げたりグッドマークを出したりして意思表 示をすることが出来ます。

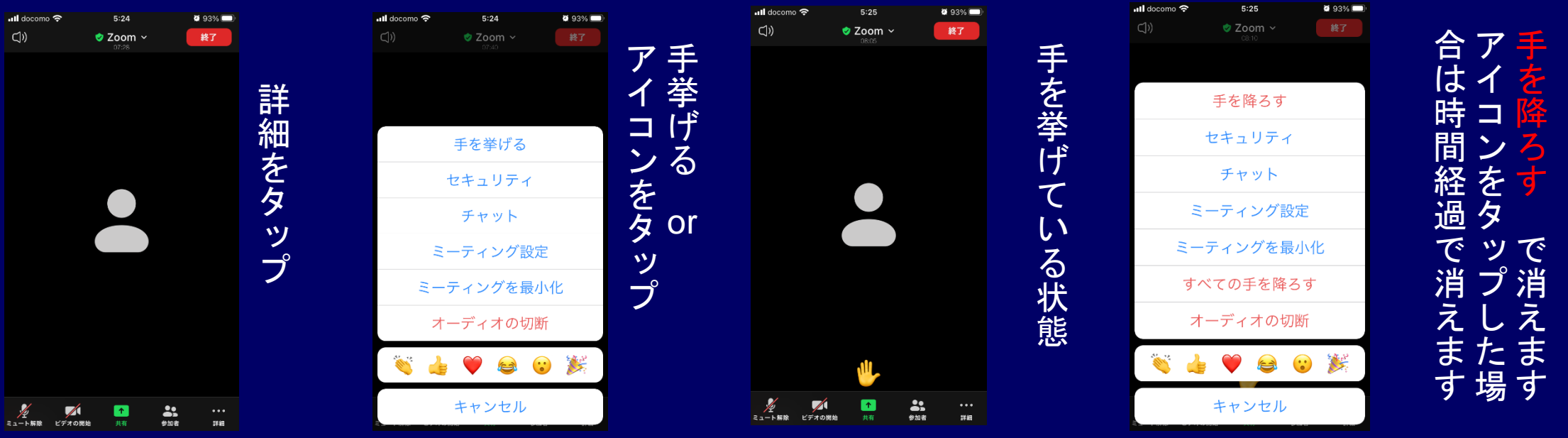

☆チャット

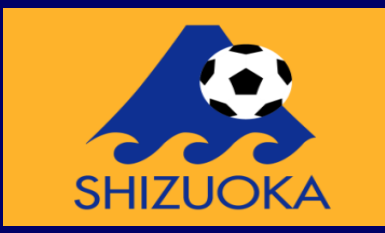

全員へ送信完了

#### チャットは「全員』or「個人」に対してリアルタイムで メッセージのやり取りが出来ます。

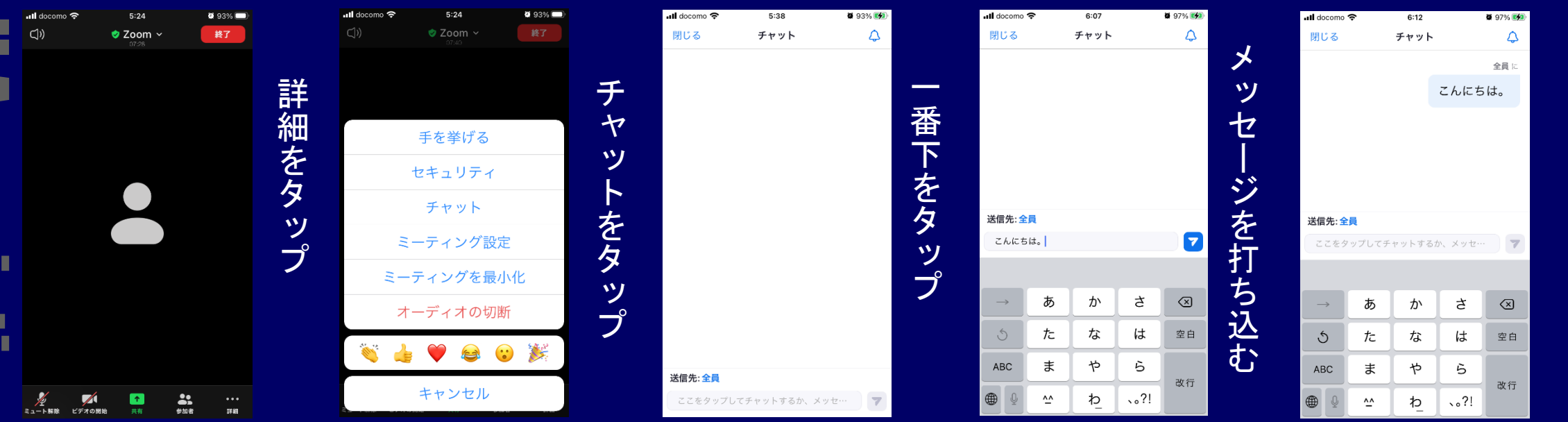